## **HOW TO FILL IN THE ENROLMENT FORM**

Over the past year, the Higher Education sector in Italy has undergone major changes. The enrolment application is being updated and in this guide you can find information on the various sections and how to complete them.

| A DELET                                                                                                    | Imposta di bollo assolta in modo virtuale -<br>Aut. N°27117/2004 del 13/05/04 - Ag. delle<br>Entrate Milano 2 |                                                                   |
|----------------------------------------------------------------------------------------------------|----------------------------------------------------------------------------------------------------|-------------------------------------------------------------------|
| DOMANDA DI IMMATRICOLAZION<br>ES                                                                                                    | E/ISCRIZIONE E DI AMMISSIONE AGLI<br>SAMI<br>Matricola n<br>(Riservato alla Segreteria)                       | You have already<br>uploaded your photo<br>on the UniSR intranet, |
| Al Magnifico Rettore                                                                                                    |                                                                                                    | It is not necessary to                                            |
| dell' Università Vita-Salute San Raffaele di Milano                                                                                             |                                                                                                    | attach another one                                                |
|                                                                                                    | Fato                                                                                                    |                                                                   |
| Il sottoscritto<br>valendosi delle disposizioni di cui agli artt. 46 e 47 del '<br>materia di documentazione amministrativa, approvato c        | Testo Unico delle disposizioni legislative e regolamentari<br>con D.P.R. 28 dicembre 2000, n. 445             | in                                                                |
| CE                                                                                                    | HEDE                                                                                                    |                                                                   |
| - DI ESSERE IMMATRICOLATO per l'anno accadem<br>XXX di codesta Università degli Studi.<br>- DI ESSERE AMMESSO a sostenere gli esami di profitto | nico YYYY/YYYY al Corso di Laurea XXX della Facoltà                                                           | di                                                                |
| Il sottoscritto, valendosi delle disposizioni di cui agli artt. 46 e<br>in materia di documentazione amministrativa, approvato con l            | e 47 del Testo Unico delle disposizioni legislative e regolament<br>D.P.R. 28 dicembre 2000, n. 445           | This section is filled in                                         |
| DIC                                                                                                    | HIARA                                                                                                    | you entered during the                                            |
| sotto la propria personale responsabilità, consapevole dell<br>falsità in atti e dichiarazioni mendaci (art. 76 T.U.):                          | le conseguenze anche penali cui può andare incontro in caso                                                   | online enrolment<br>procedure. Check that they                    |
| - di avere il seguente codice fiscale                                                                                                    |                                                                                                    | are correct!                                                      |
| - di essere nato il DD/MM/YYY a                                                                                                    |                                                                                                    |                                                                   |
| - di essere residente a<br>tel.:                                                                                                    | celhulare:                                                                                                    |                                                                   |
| - di essere domiciliato a<br>tel:fax:                                                                                                    |                                                                                                    |                                                                   |
| - di avere la cittadinanza                                                                                                    |                                                                                                    |                                                                   |
| - che la presente fotografia riproduce le sembianze della propi                                                                                 | ria persona                                                                                                   |                                                                   |
| - di essere in possesso del diploma di Maturità                                                                                                 | onseguito nell'anno scolastico YYYY/YYYYY con la                                                              |                                                                   |
| votazione di XXX/100 presso l'istituto con sec                                                                                                  | le in                                                                                                    |                                                                   |
| - di essere in possesso dell'attestato dell'anno integrativo cons<br>cot                                                                        | eguito nell'anno scolastico presso<br>n sede in                                                               |                                                                   |
| cap via                                                                                                    | <u>n</u>                                                                                                    |                                                                   |
| - di essere in possesso del diploma di Laurea                                                                                                   |                                                                                                    |                                                                   |

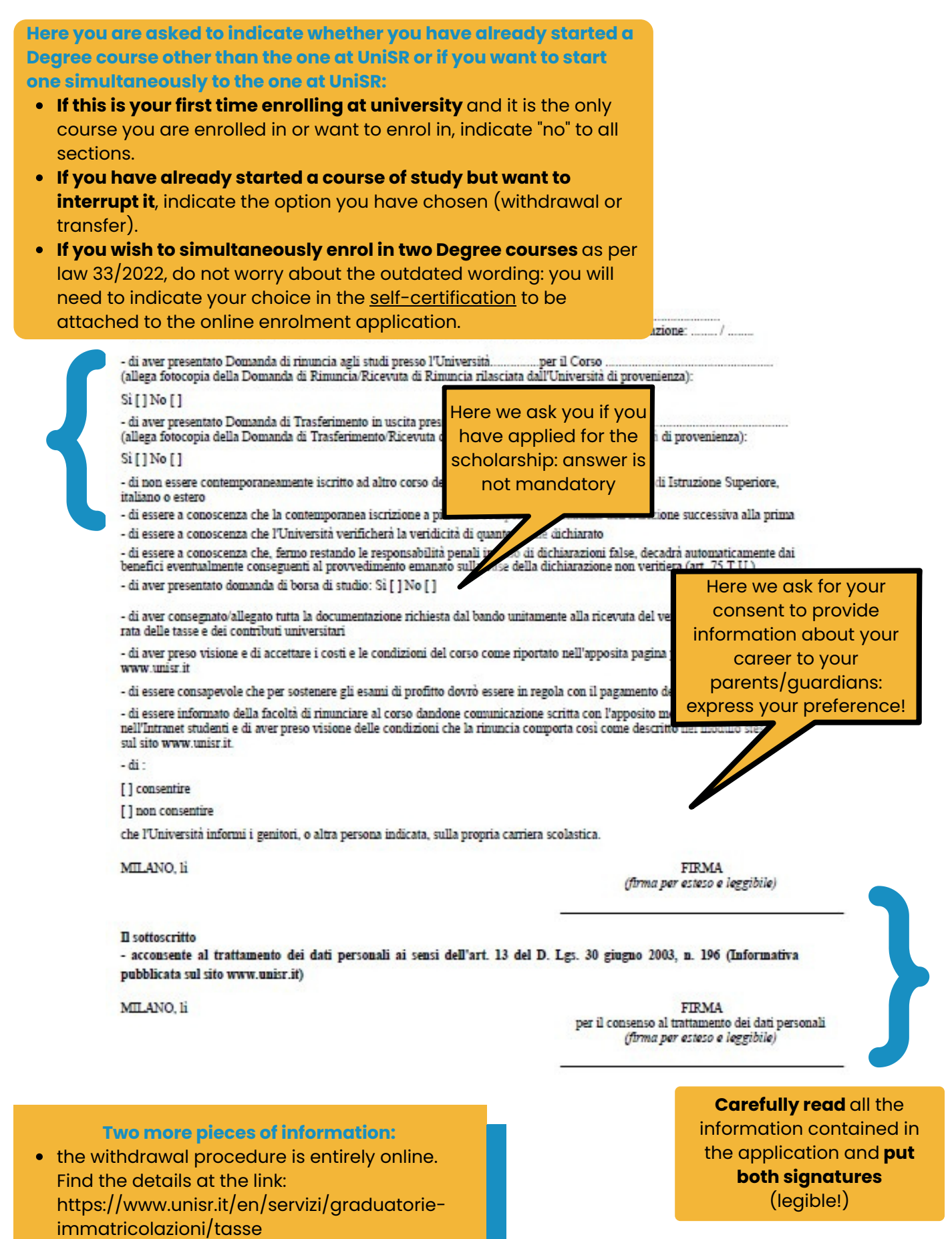

• the peocessing of personal data is regulated by art. 13 of the EC Regulation n. 679 of 27 April 2016 and by D.Lgs of 30 June 2003, n. 196. Find the information on www.unisr.it